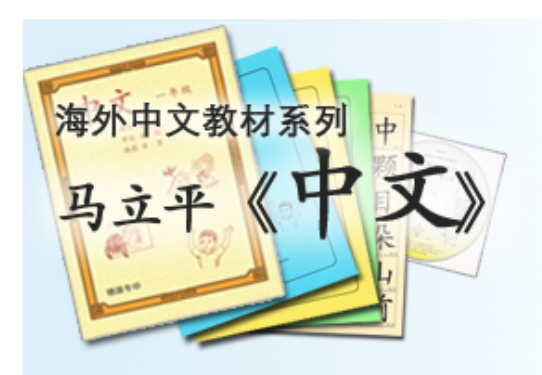

## 网上作业:学生端

#### 夏苏舒 9/15/2016

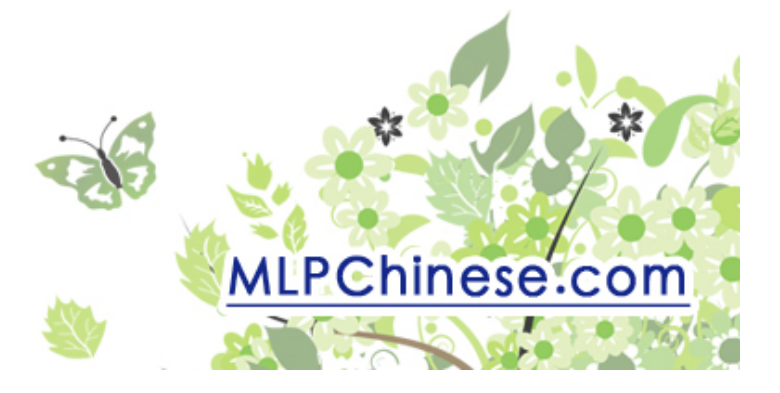

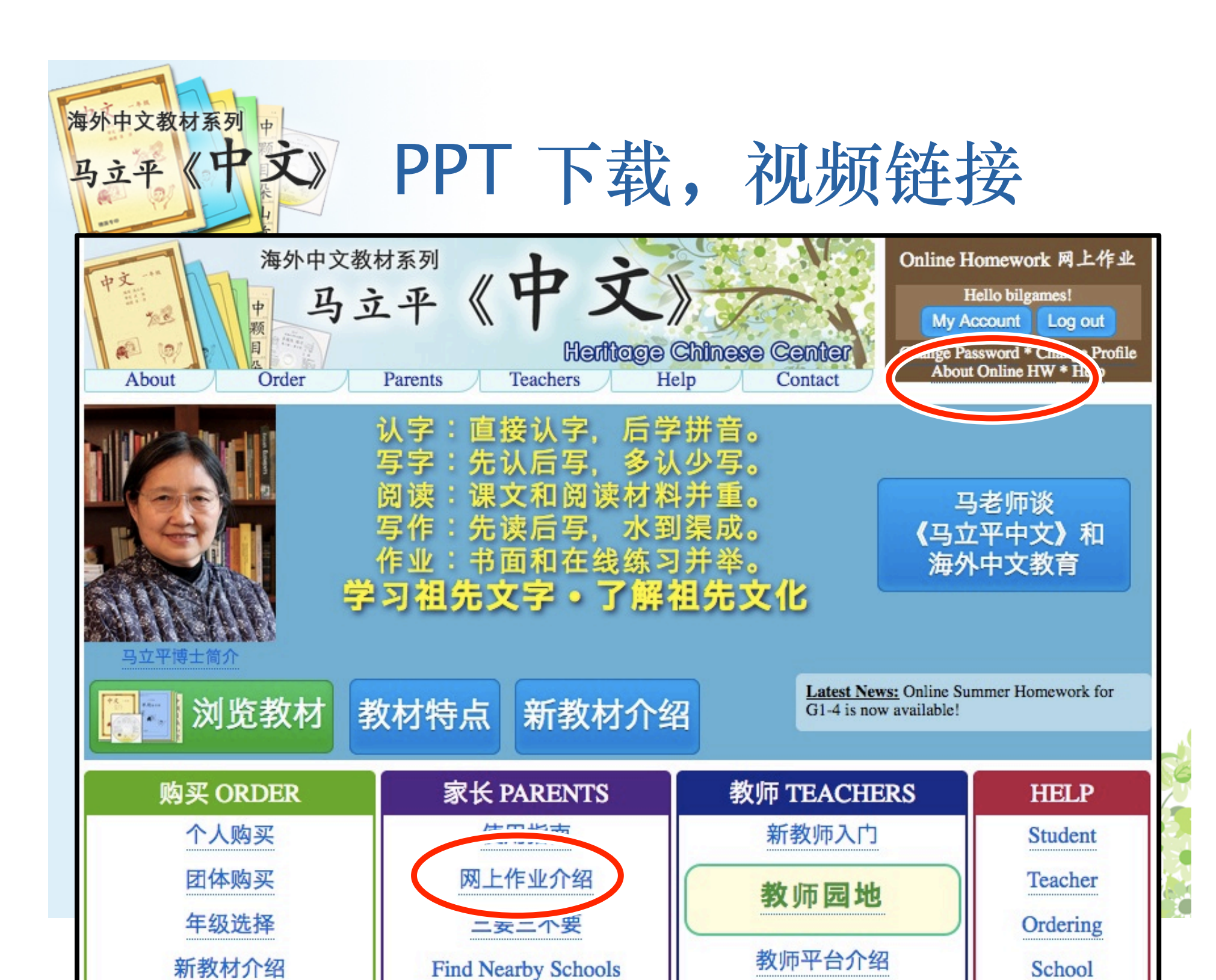

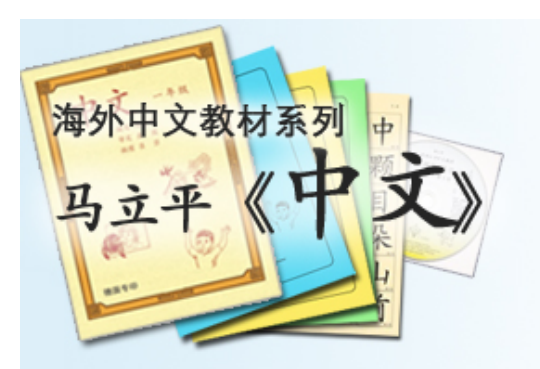

## 现有的网上作业

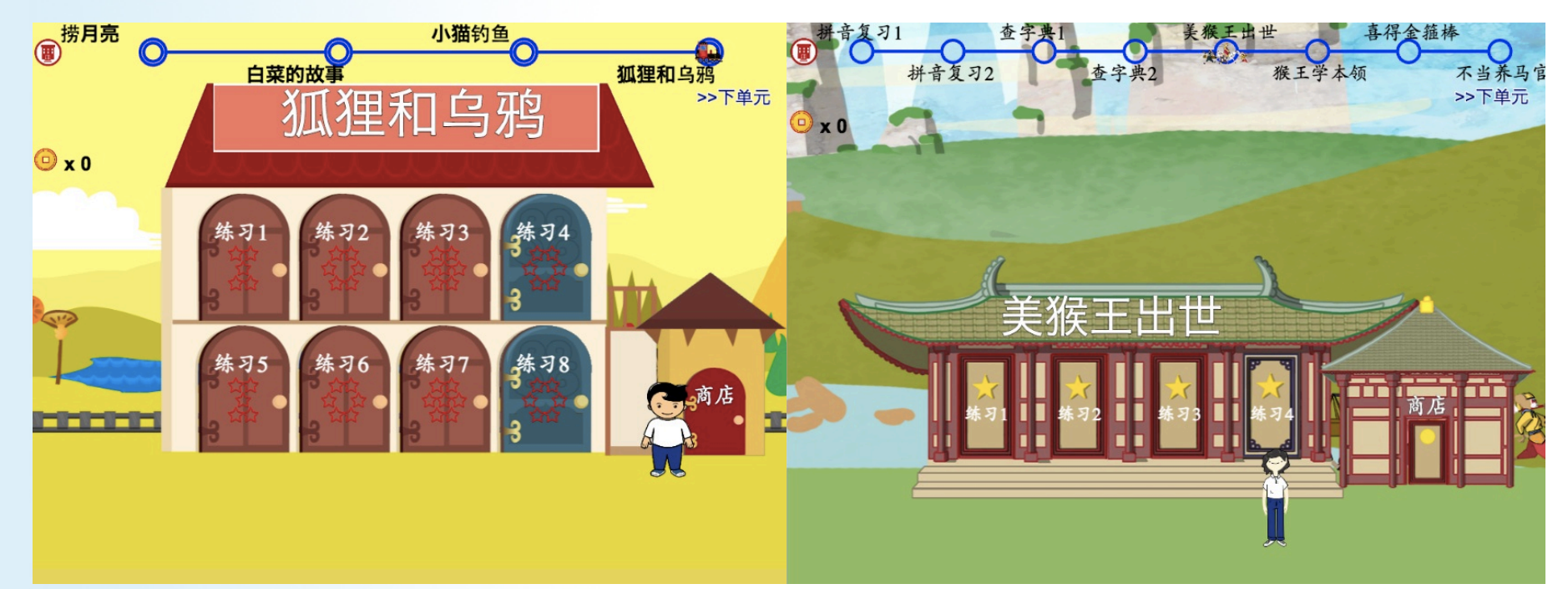

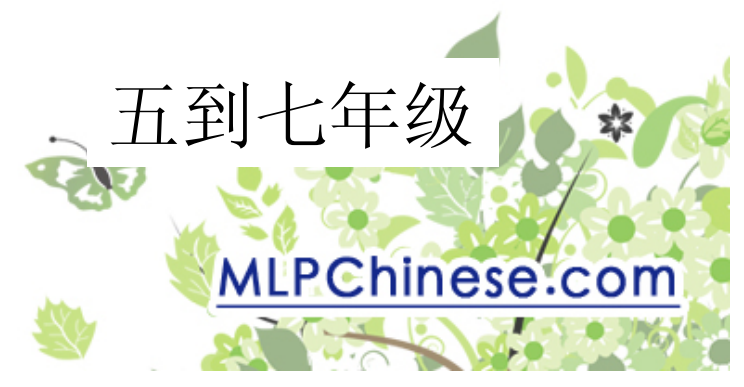

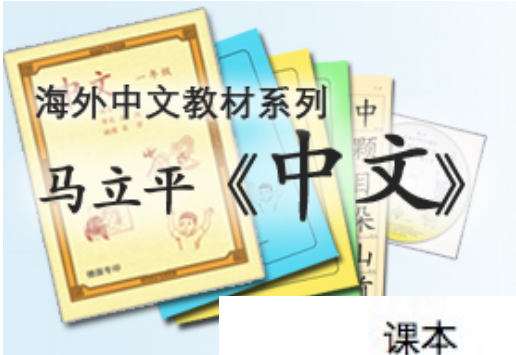

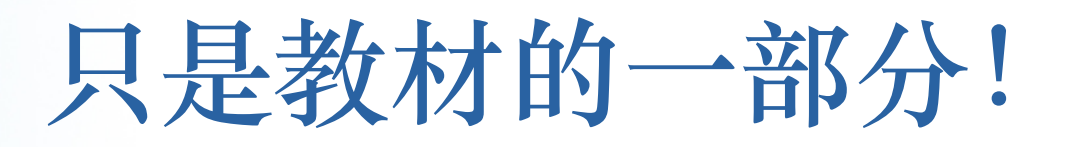

| 课本                                         | 单周练习册                                                 | 双周练习册                             | 暑假作业                       |
|--------------------------------------------|-------------------------------------------------------|-----------------------------------|----------------------------|
| 中文<br>···································· | AL + RH L H + L<br>- 4 版<br>単周练习册<br>下载第一周练习<br>(PDF) | A2+RH5N +2<br>- 年版<br>双周练习册<br>後述 | 4.2+版H&A<br>キ文 -4版<br>景敬作业 |

学生用生字卡片

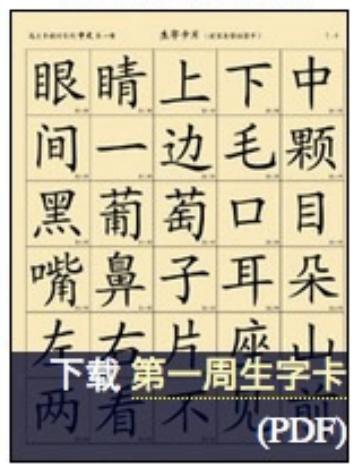

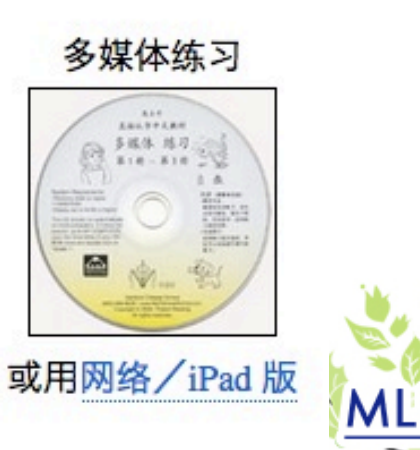

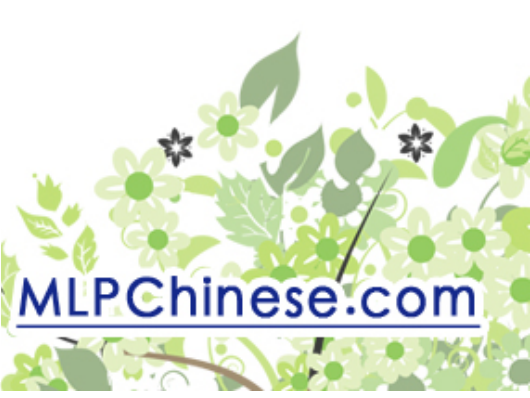

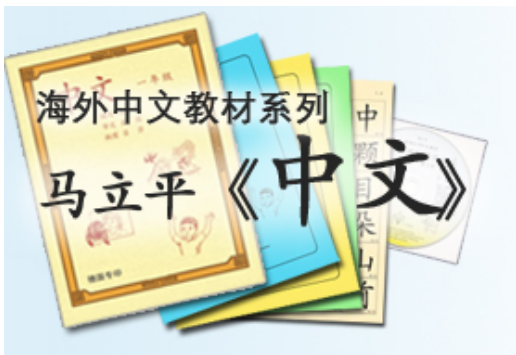

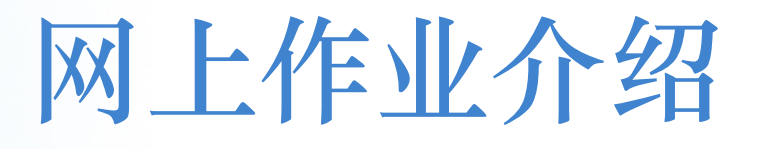

- 可以替代光盘作业
  - 光盘作业: 学生安装光盘→学生打开 program
     →学生做作业→学生把密码写在练习册上
     网上作业: 学生注册账户→学生上网登录
     →学生做作业→学生把密码写在练习册上
- 为什么换?

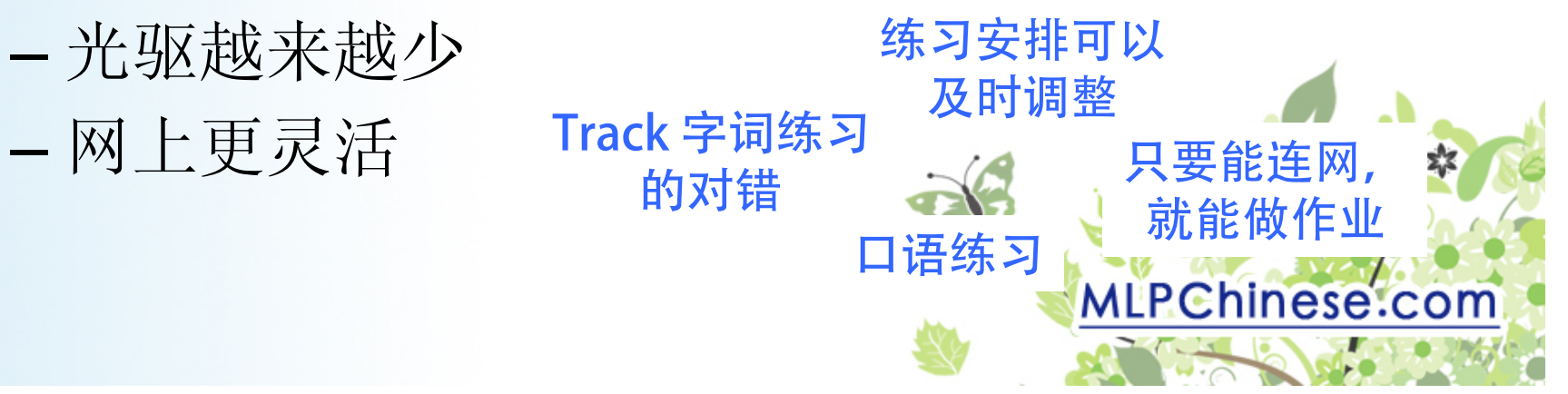

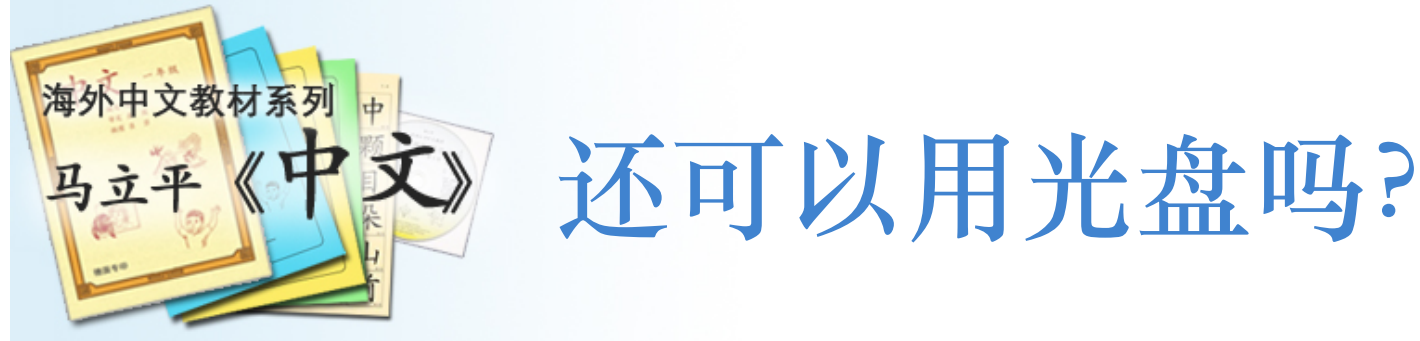

- 现在还可以,将来不行
  - 光盘不再研发
  - 2012年的科技
  - 有些新电脑不能用
  - -但是:有繁体字,不用连网
- 所以:
  - 今年试用网上作业
  - 及时反馈→ improve Online HW
  - tech@mlpchinese.com

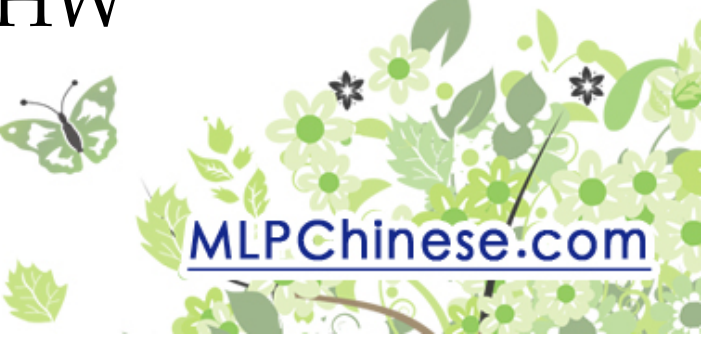

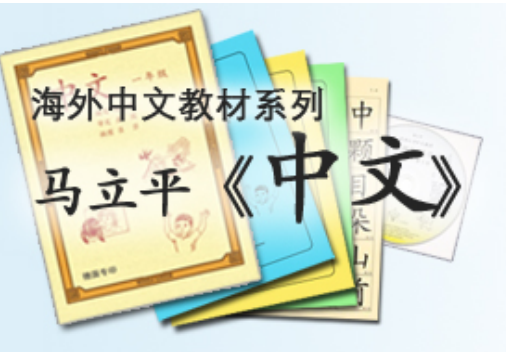

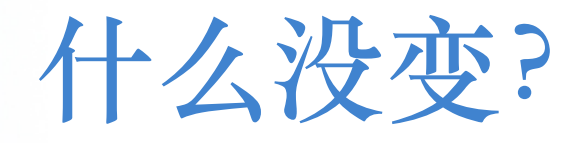

- 规定作业的基本进程:
  - 听读课文, 阅读材料
  - 字词练习
  - 语感视频
  - -密码
- 每周四次,每次20分钟左右

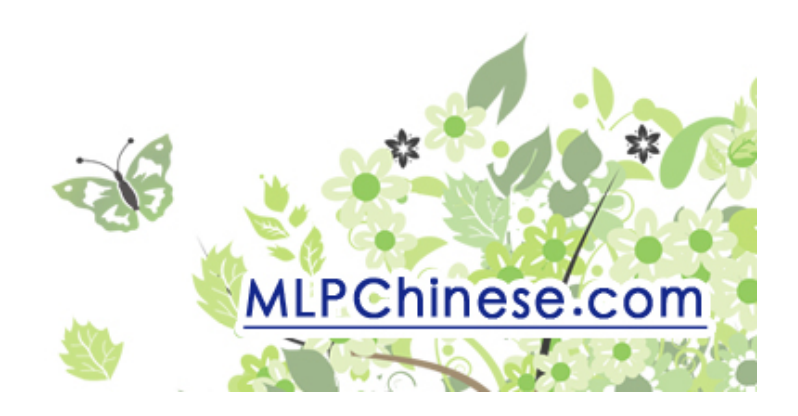

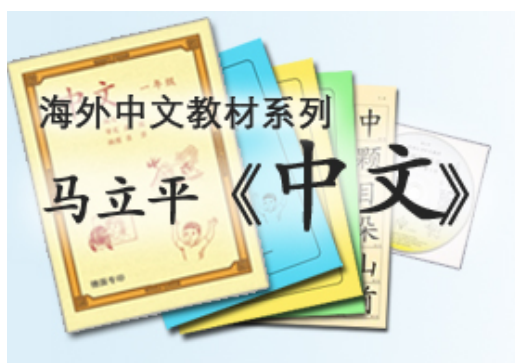

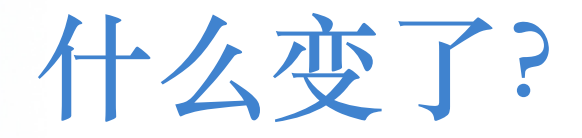

#### • 需要连网: Chrome, Firefox, or iPad

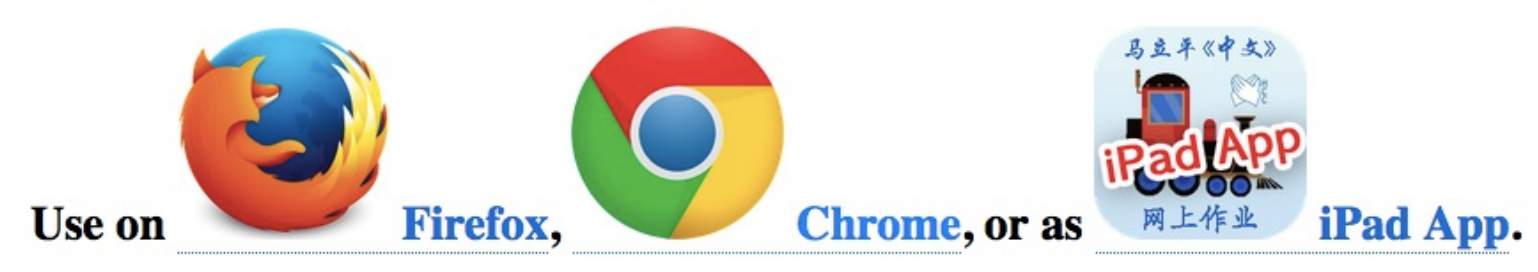

I: Online Homework Guide :I: Troubleshooting :I: Report a Problem :I

#### • 每周第四次练习: 预习下周课文和词汇

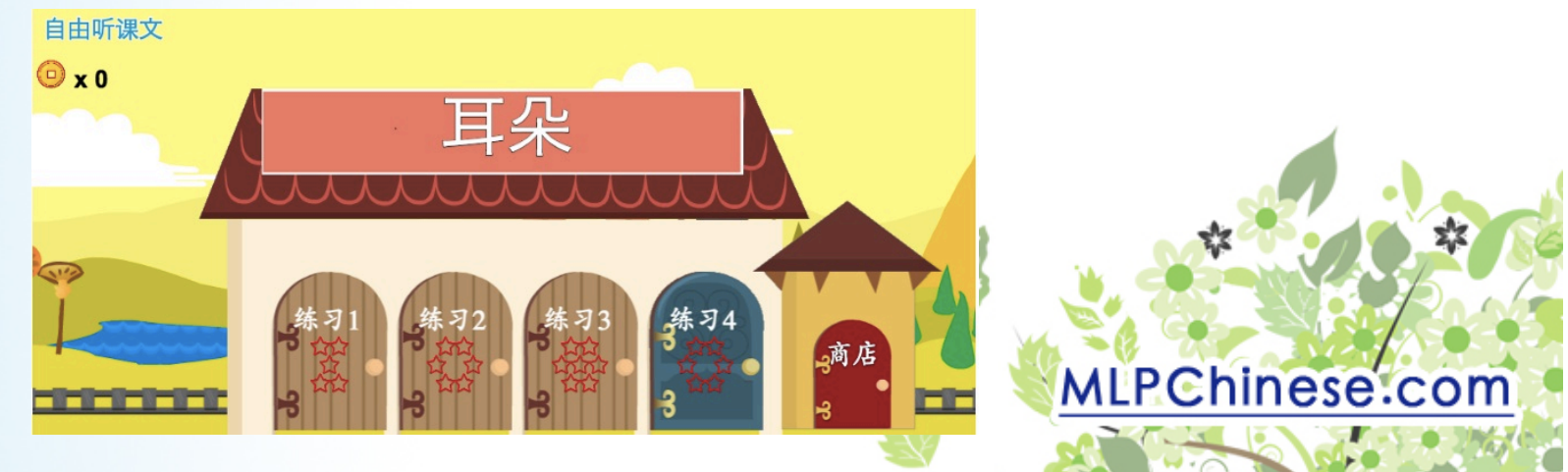

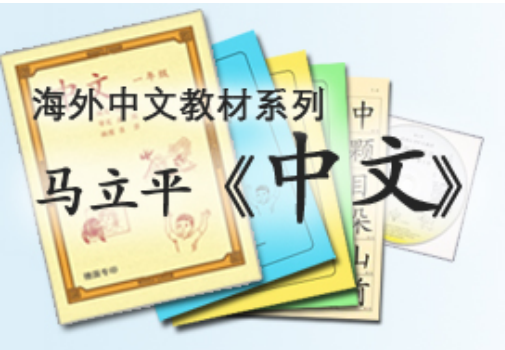

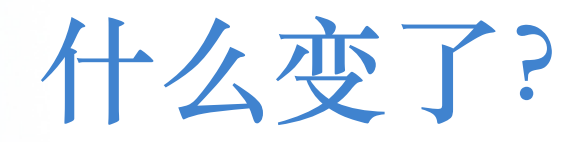

游戏加强趣味性,鼓励 replay
 一但是: fun vs. 学习效率

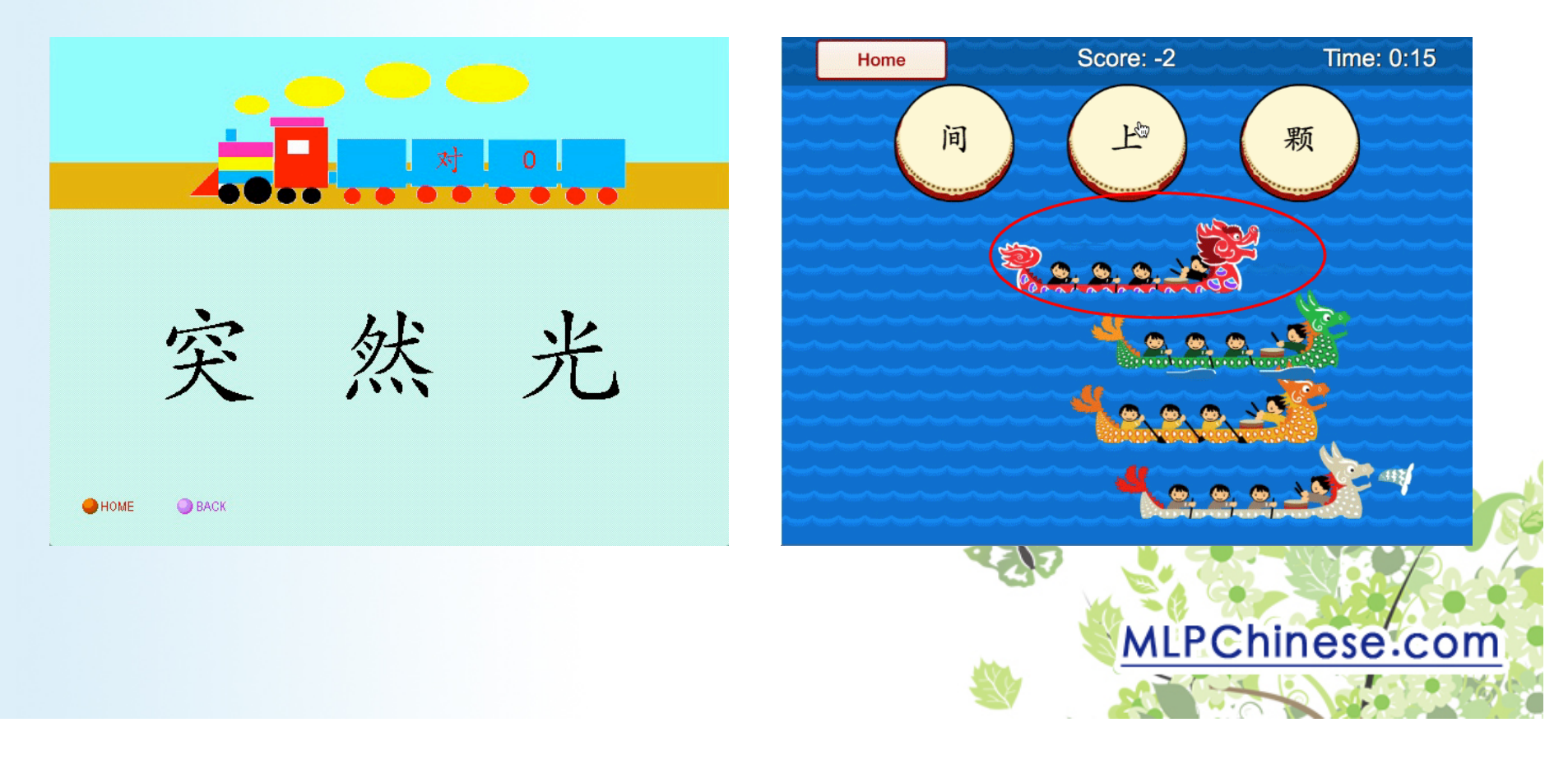

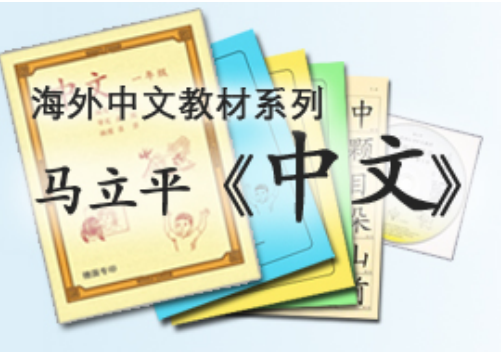

什么变了?

录音部分的要求提高
 –将来还会调整

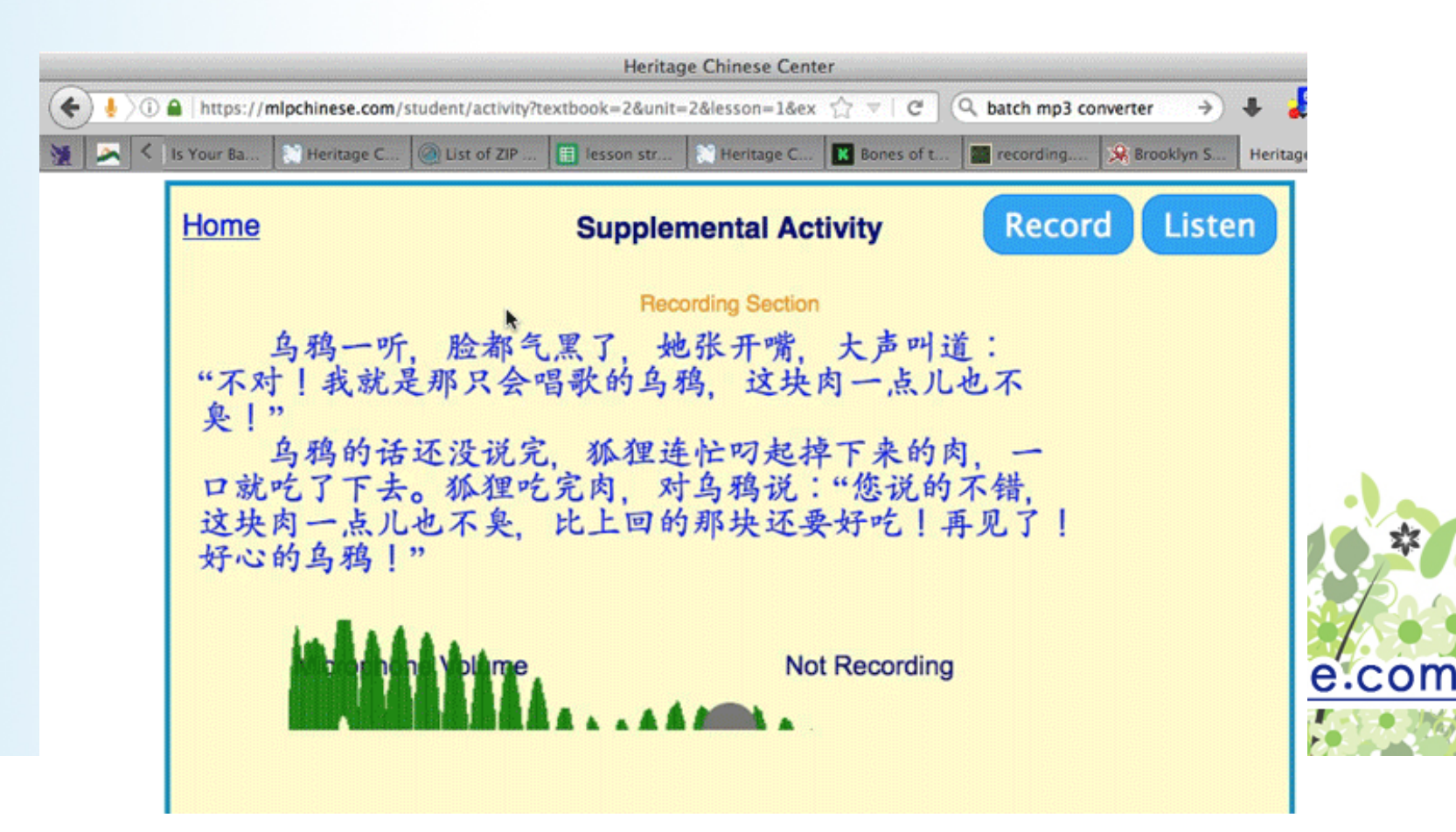

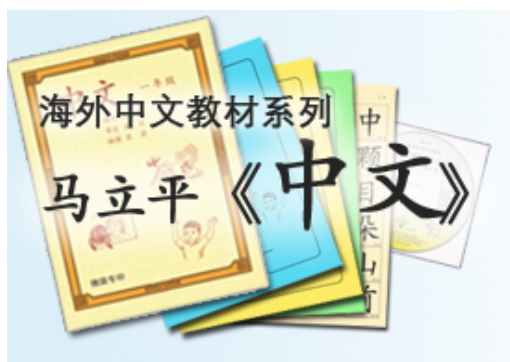

什么变了?

- Student Scores: 可以看到生词对错率
- 可以加入老师的网上教室
  - 老师给学生录音和答题段落打分
  - 但是: up to the teacher

Recordings Word Scores Hanzi Scores

| Word       | \$            | Week          | \$ | Score |
|------------|---------------|---------------|----|-------|
| <b>桃</b> 树 |               | Unit 3 Week 7 |    | 40%   |
| 非常         |               | Unit 3 Week 7 |    | 50%   |
| 又大又红       |               | Unit 3 Week 7 |    | 67%   |
| 小猴子        |               | Unit 3 Week 7 |    | 67%   |
| 摘          | Unit 3 Week 7 |               |    | 67%   |
| 高兴         | Unit 3 Week 7 |               |    | 75%   |
| 走到         |               | Unit 3 Week 7 |    | 100%  |
| 就          |               | Unit 3 Week 7 |    | 100%  |
| 有一天        |               | Unit 3 Week 7 |    | 100%  |
| 桃子         |               | Unit 3 Week 7 |    | 100%  |

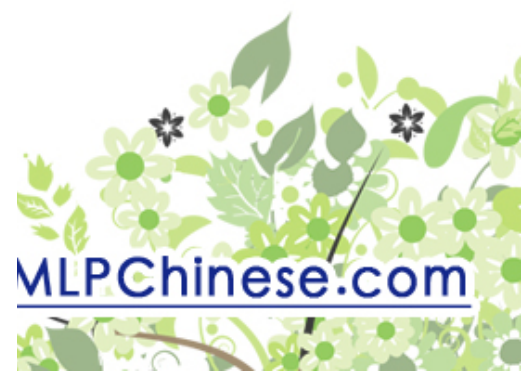

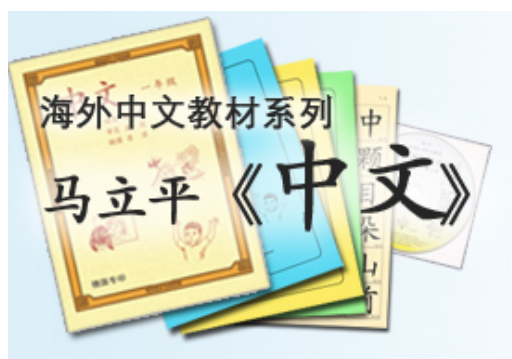

怎样注册学生账户?

#### 1) 在 <u>MLPchinese.com</u> 点击 Create Student Account

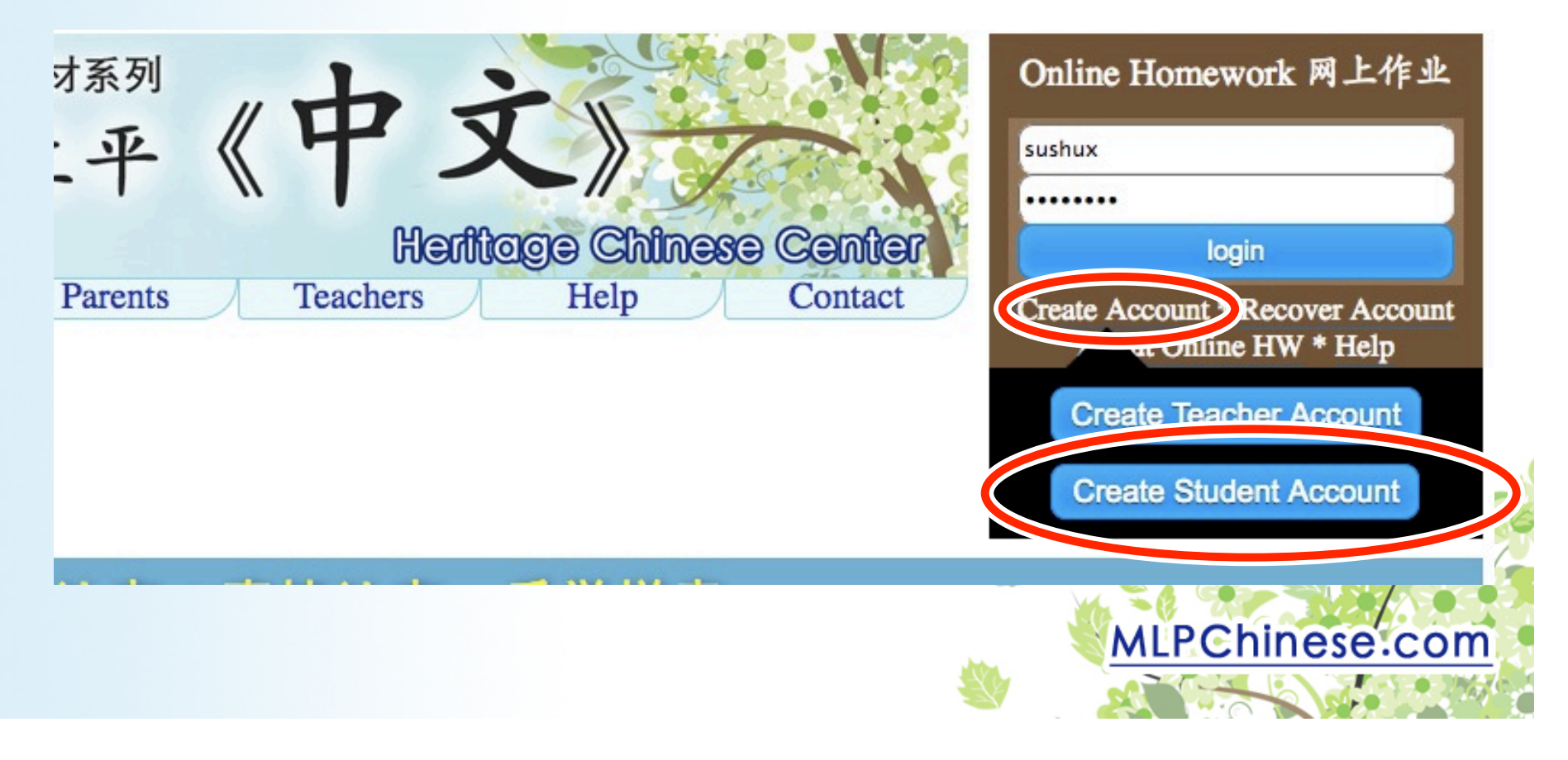

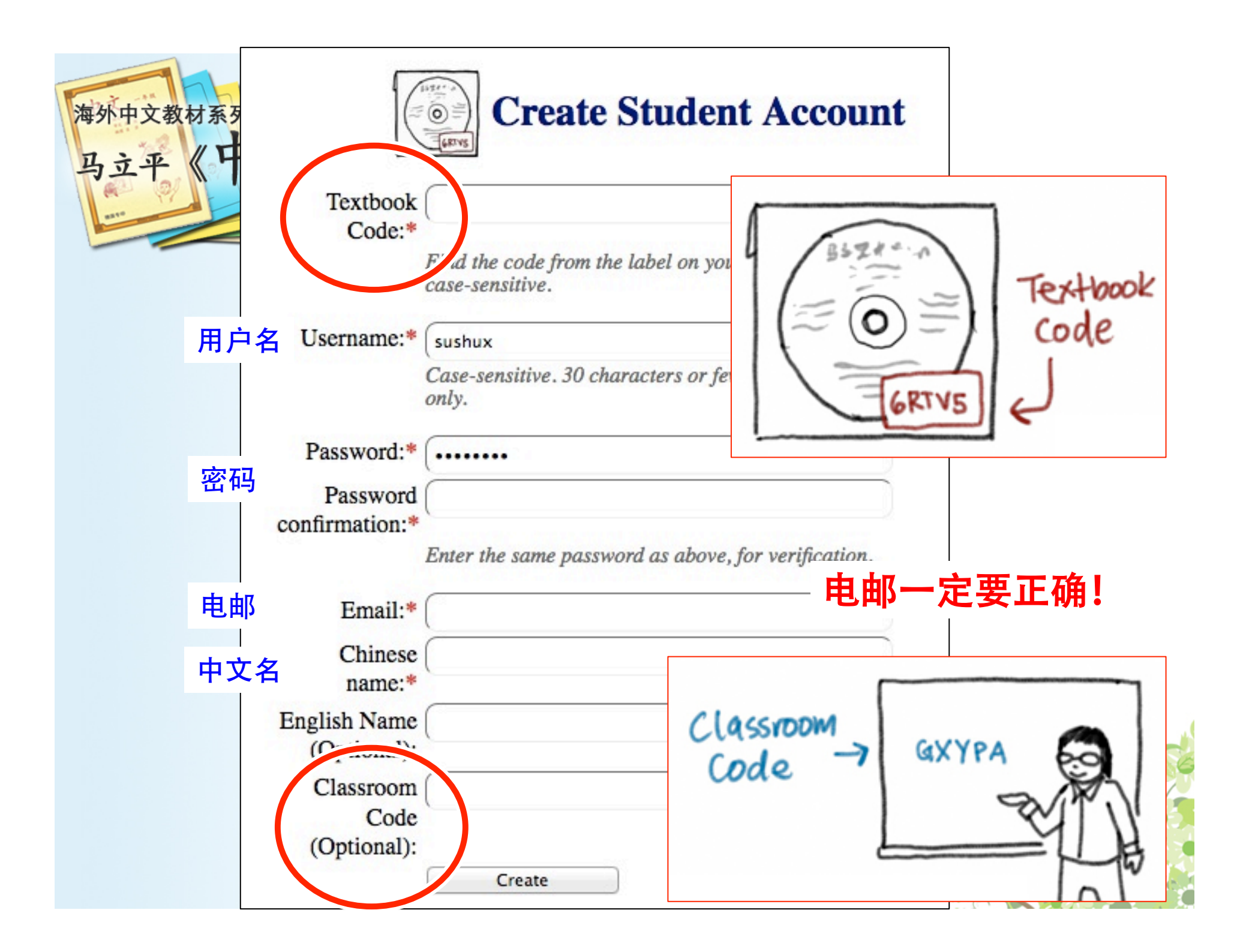

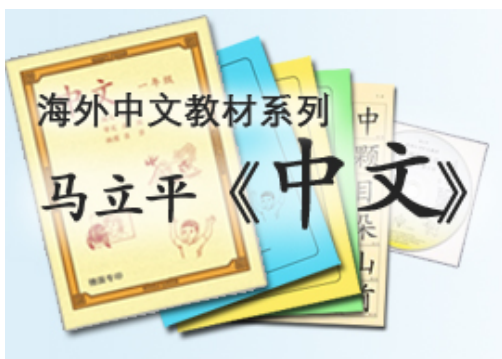

## 如果光盘上没有密码:

- Email <u>tech@mlpchinese.com</u> with the following information:
  - 课本和光盘的照片
  - -姓名
  - 中文学校
  - 购书的年月
- Then we will verify and email you a code.

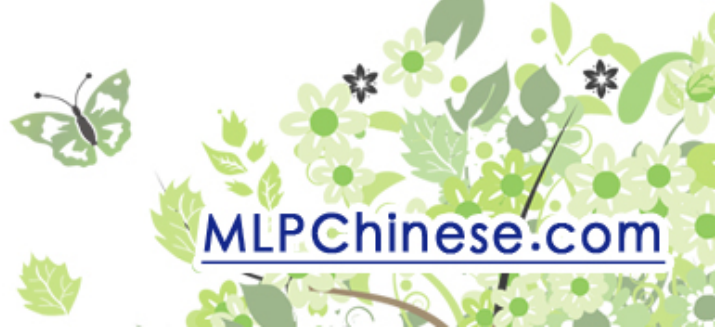

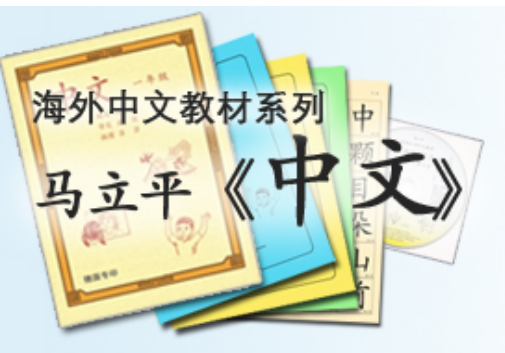

## 其他问题:

- "Code already claimed"
  - Email <u>tech@mlpchinese.com</u> with:
    - 光盘密码的照片
- 以前建立了账户,但是忘了username/ password:

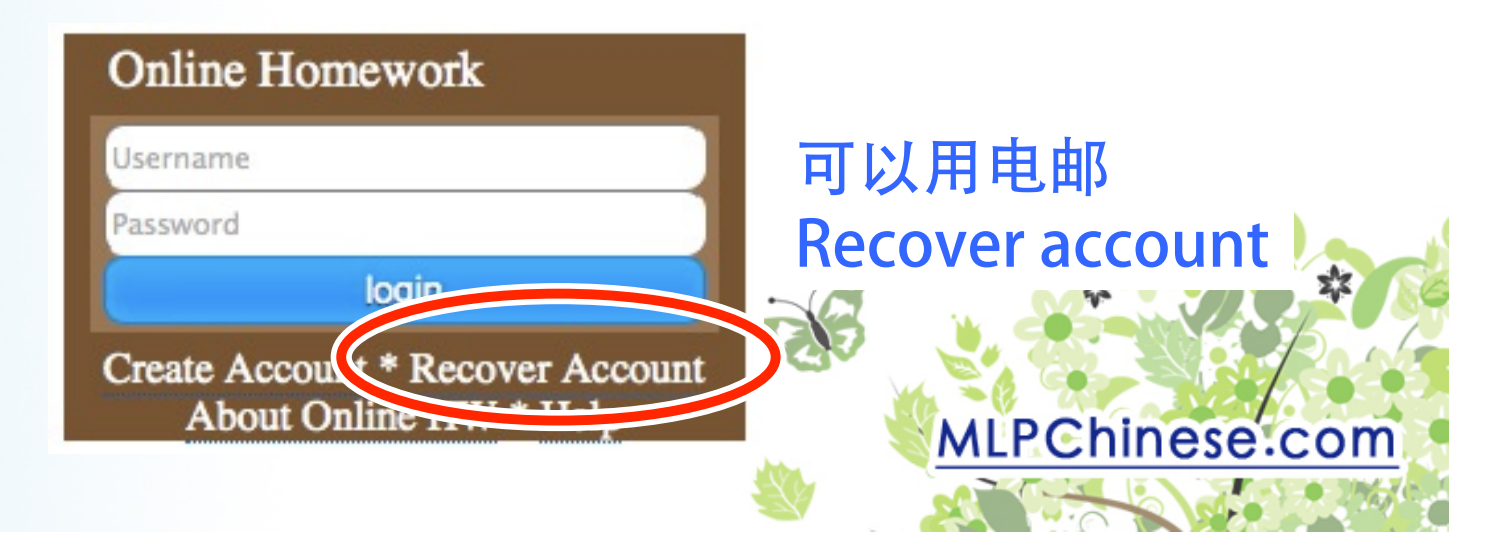

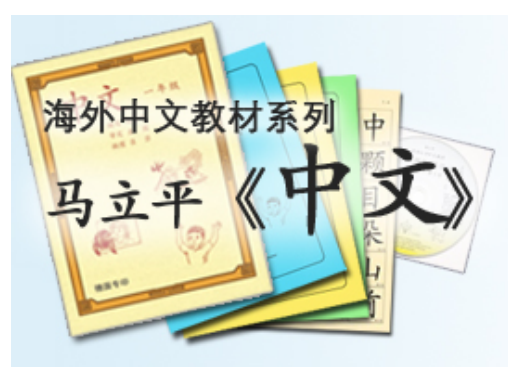

怎样使用网上作业?

1. Log in

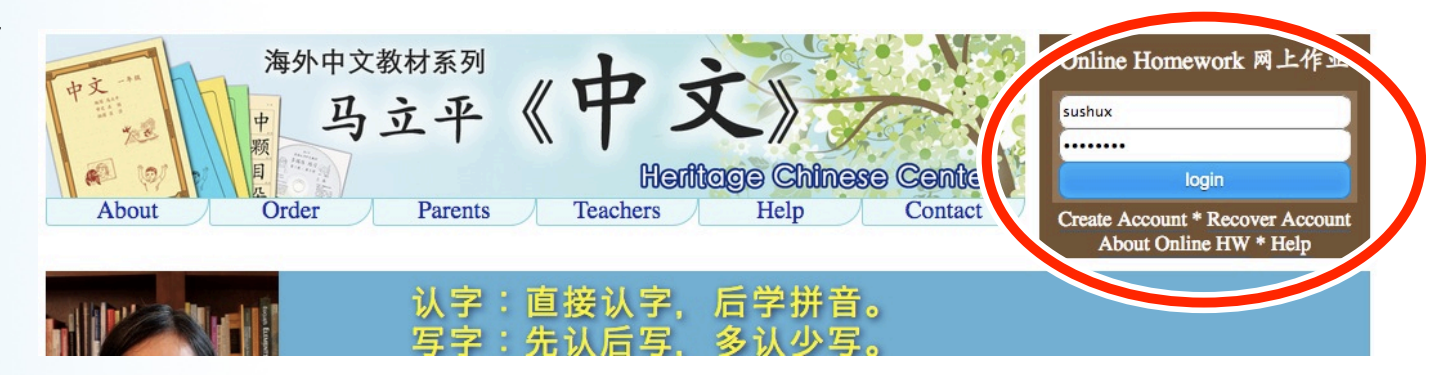

#### 2. 点击"My Account"

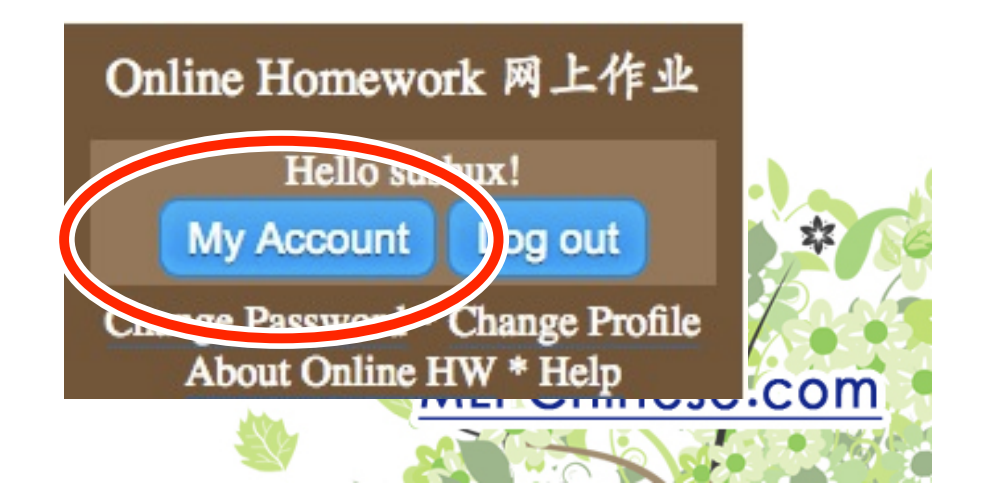

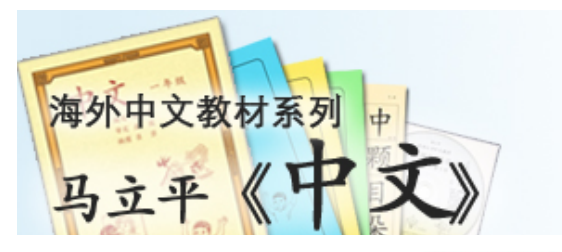

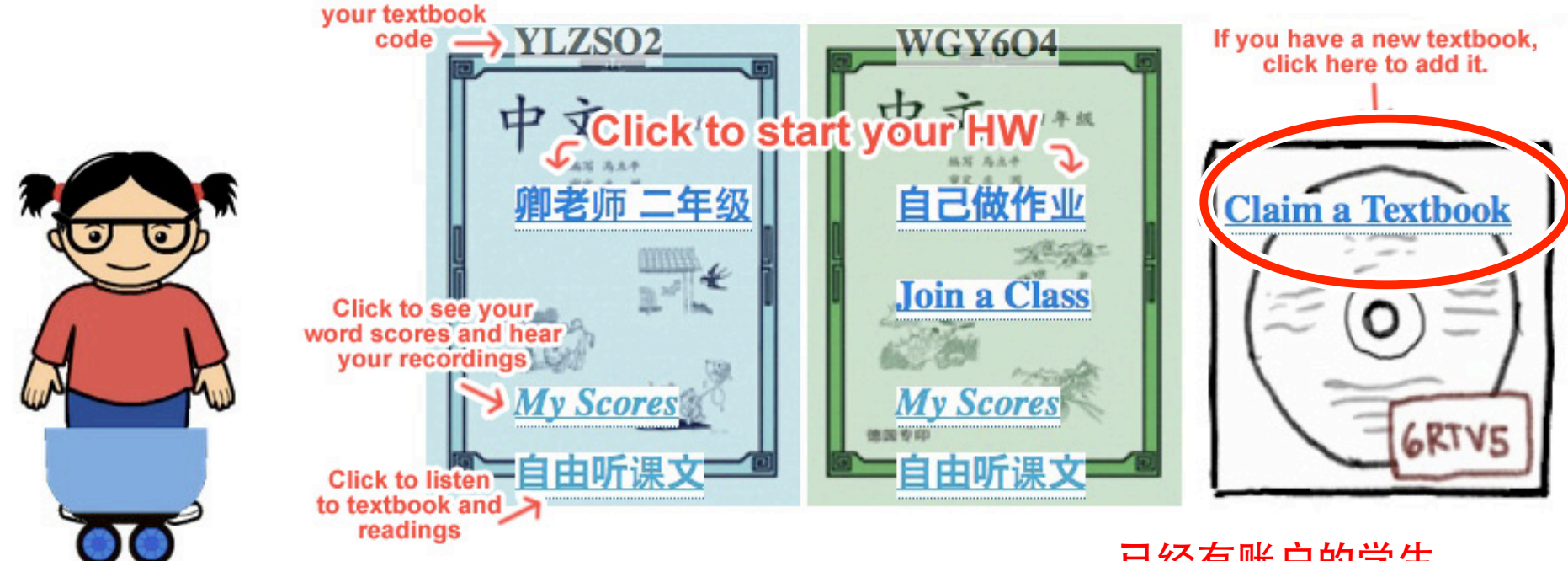

Edit Name

Join a Class

#### **Change Password**

已经有账户的学生 请用 "Claim a Textbook" 加课本。

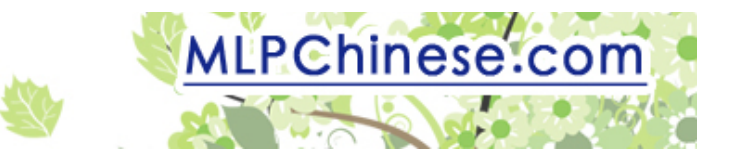

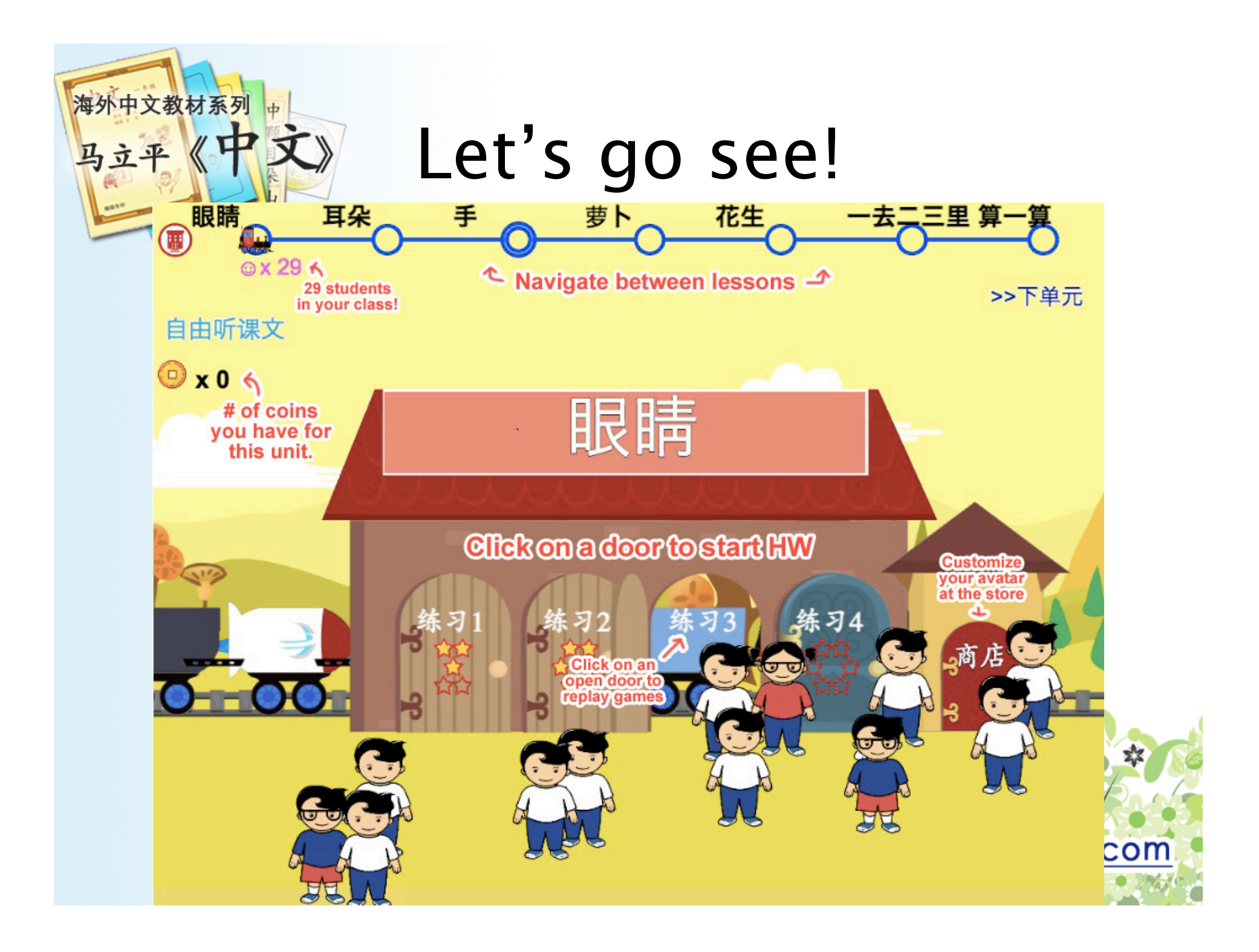

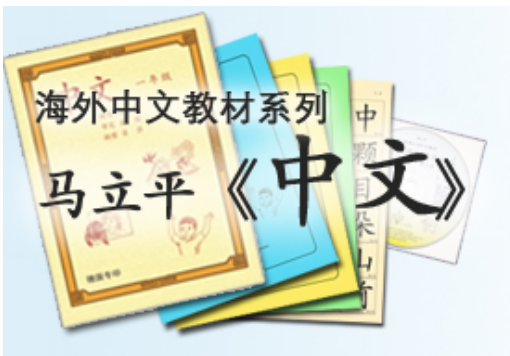

## 提醒:

- 规定作业:每一项练习都得做完
   海戏部分要拿到足够的星数才能"过关"
- 用 Firefox, Chrome, iPad 才能录音
- 看分数: My Scores
  一听上传的录音以及老师的评分
  一看错的最多的词

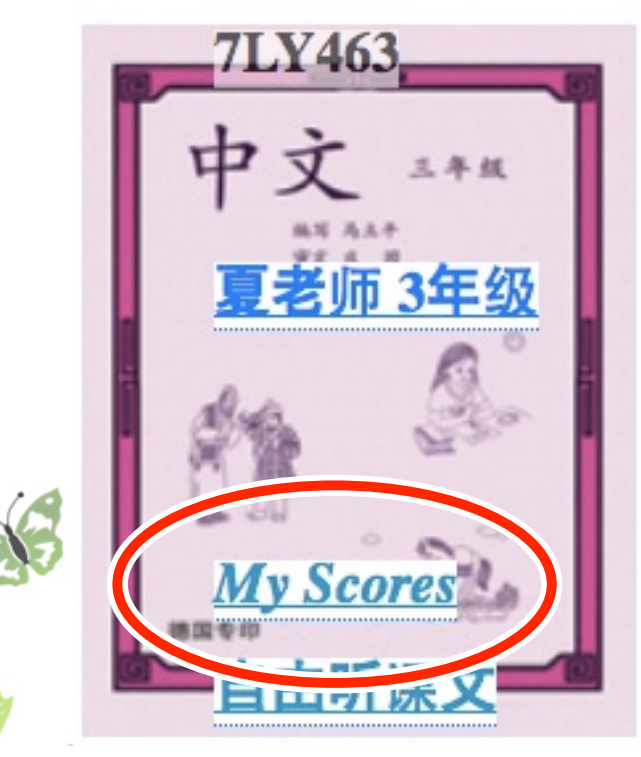

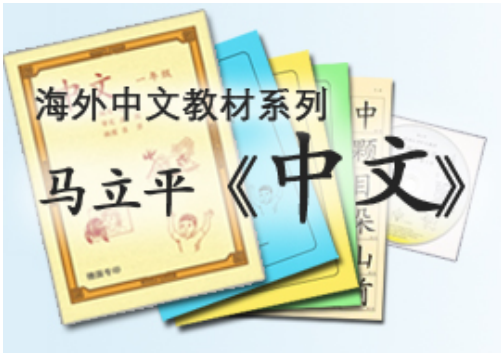

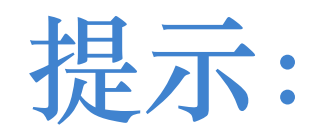

- 做完的练习不能再做
  - 想再听课文或阅读材料: 自由听课文
  - 想再玩本课字词游戏:点击已经开的门- 想再看已经看过的视频:自由听课文

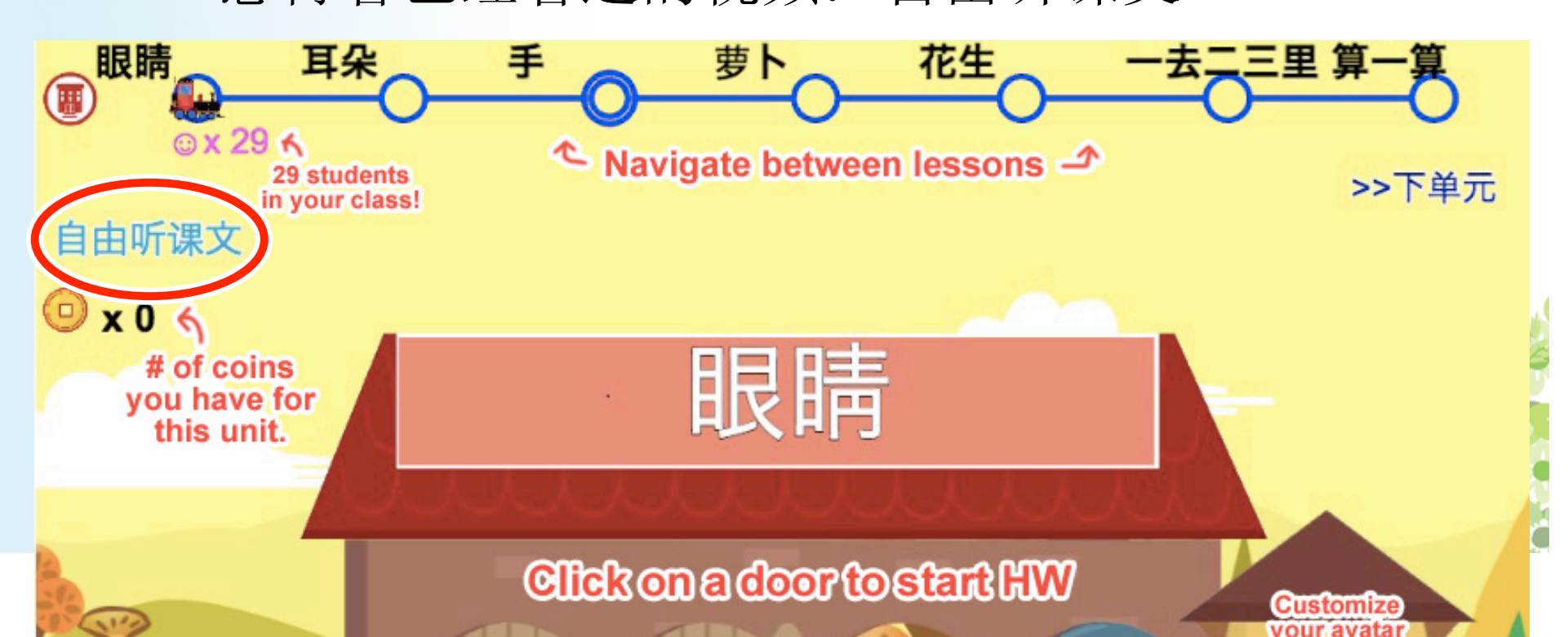

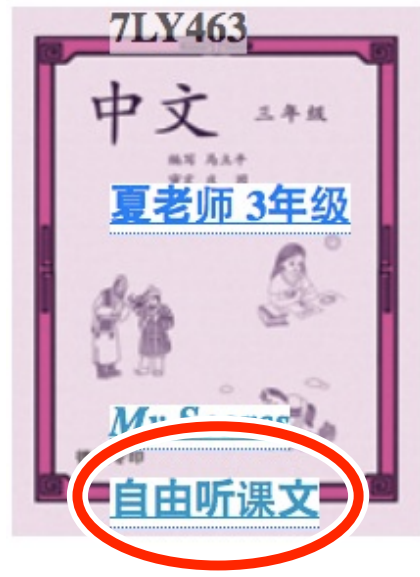

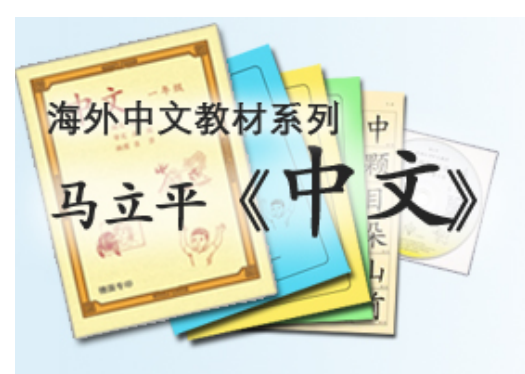

# 网上指南

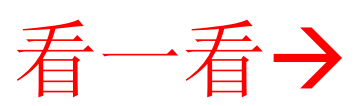

- 网上作业介绍: <u>http://mlpchinese.com/site/?page=hwtour</u>
- Getting Started: <u>http://mlpchinese.com/site/?page=gettingstarted</u>
- Student Help: <u>http://mlpchinese.com/site/?page=hwhelp#onlinehw</u>

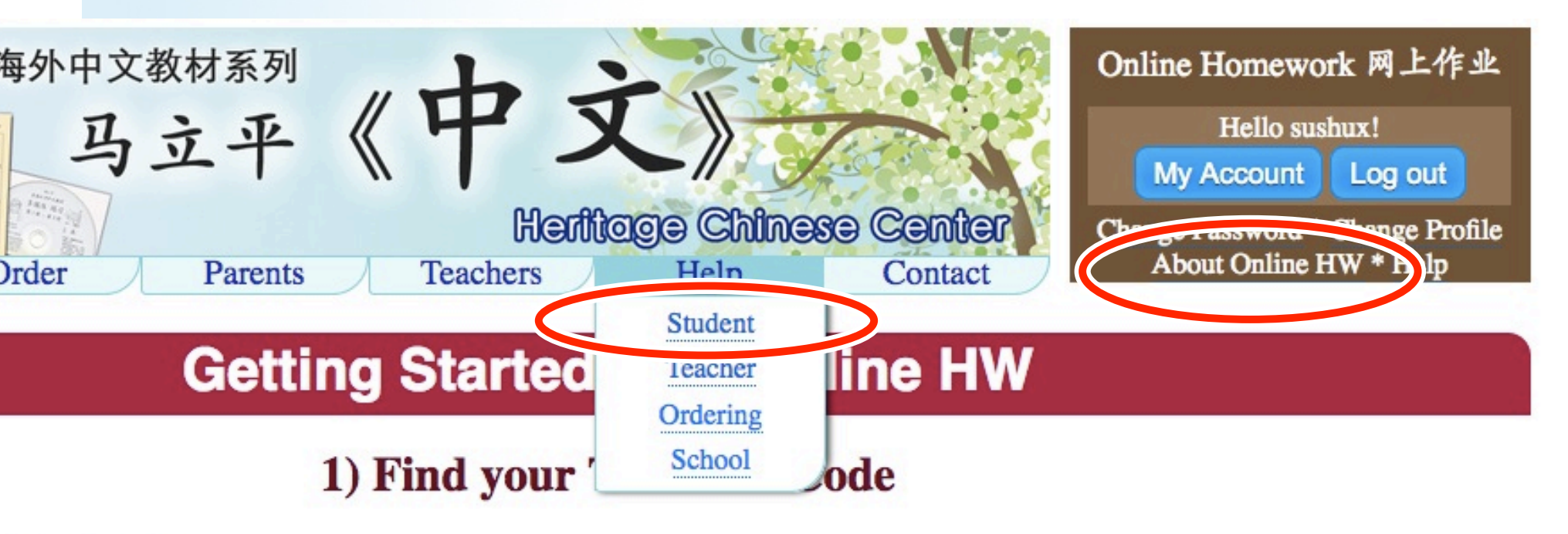

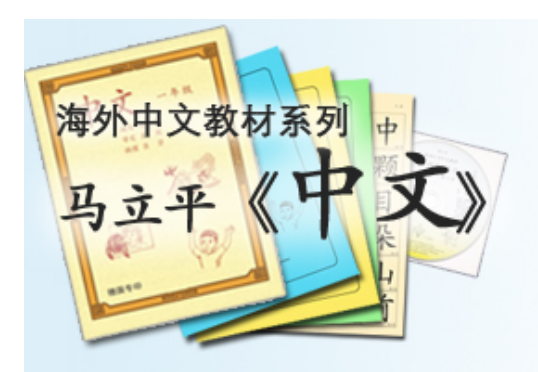

Help

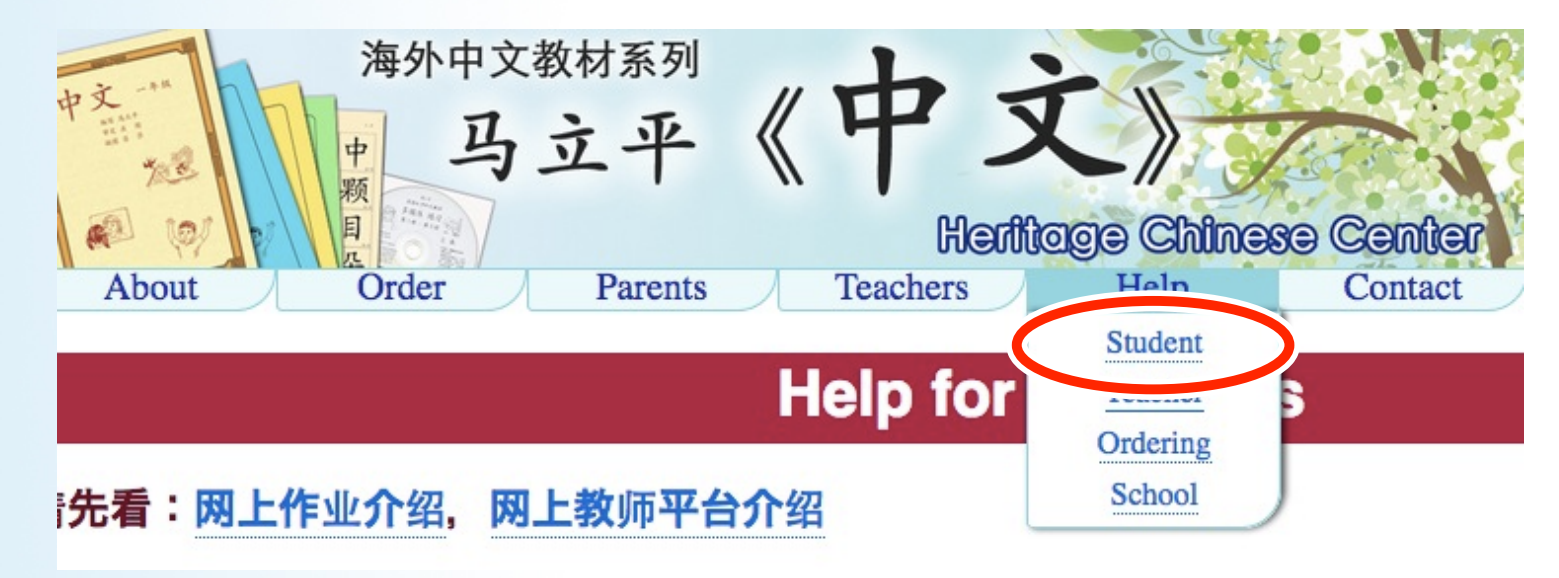

- <u>tech@mlpchinese.com</u>(夏苏舒)
- <u>teach@mlpchinese.com</u>

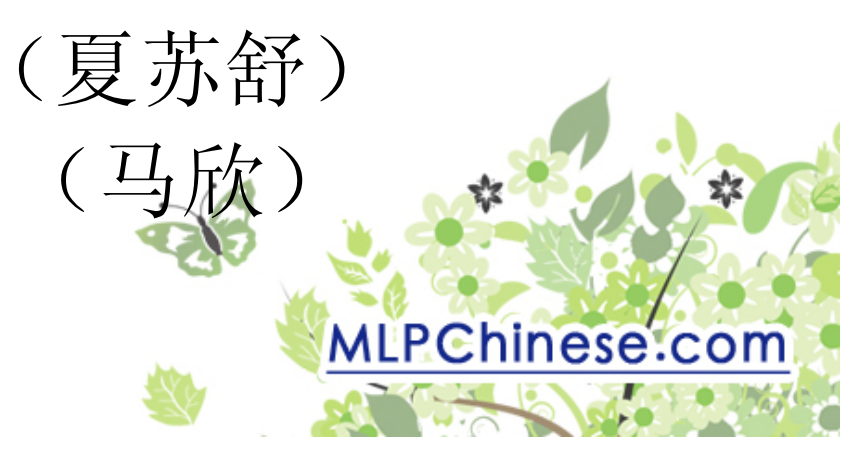

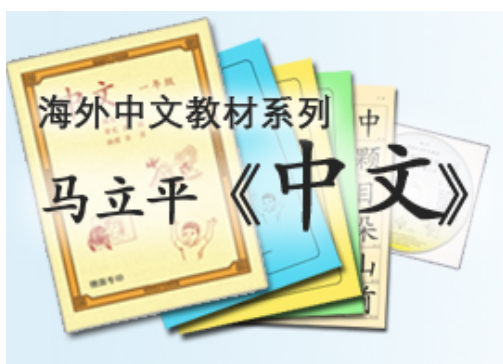

## Many thanks:

- Development:
  - Jonathan and John Xia (2014)
  - Yunyun Cai (2015-present)
- Art
  - Wendy Carmical (G 1-4)
  - Jonathan Casanova (G 5-7)

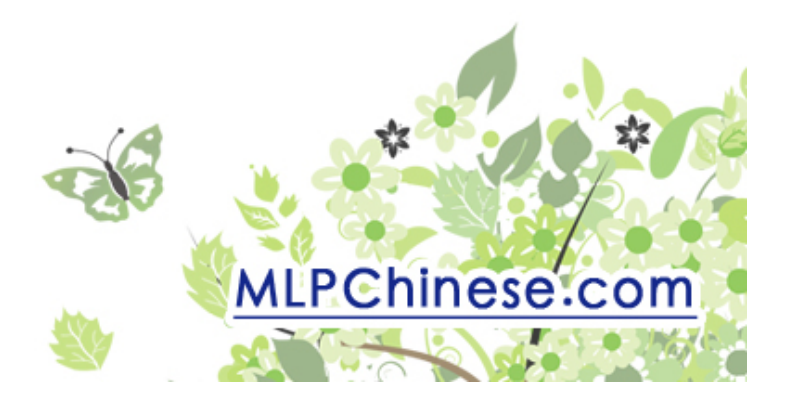